# Instructions For:

| Windows computers: | 2 |
|--------------------|---|
| Apple computers:   | 3 |
| Android:           | Δ |
| iPhone:            | + |
| II 1016.           | J |

# **Please Note:**

For Columbia College Faculty and Staff: You will be asked to sign using your work credentials. You will only be asked once; however, if you have changed your password, you may be asked to sign in again.

For Columbia College Student:

You will be asked to sign using your student credentials. You will only be asked once; however, if you have changed your password, you may be asked to sign in again. If you are unable to sign in into the wireless network using your Student Portal password, please check your Student Portal to make sure your password meets the password requirements.

> If you are experiencing issues, please contact IT at <u>helpdesk@columbiacollege.ca</u> or visit IT Office in Room 413, Main Campus

#### Windows computers:

- 1) Connect to ColumbiaCollege\_Secured.
- 2) Click on "Show certificate details". Making sure the certificate reads "clearpass.columbiacollege.bc.ca"

|    | ₽7.          | Connecting                                                                                                    |                                                                             |           |
|----|--------------|----------------------------------------------------------------------------------------------------|-----------------------------------------------------------------------------|-----------|
|    |              | Continue connecting?<br>If you expect to find<br>ahead and connect. Oth<br>different network with th<br>Show certificate details  | in this location,<br>erwise, it may be a<br>ne same name.                   | go        |
|    |              | Connect                                                                                                    | Cancel                                                                      |           |
| 3) | Click or     | a Connect, once you have                                                                                                    | confirmed the nam                                                           | e matches |
| 5) | ₽ <i>ſ</i> ſ | Connecting                                                                                                    |                                                                             |           |
|    |              | If you expect to find<br>ahead and connect. Othe<br>different network with the<br>Hide certificate details                        | in this location, g<br>erwise, it may be a<br>e same name.                  | o         |
|    |              | Issued to: clearpass.colum<br>Issued by: Sectigo RSA D<br>Secure Server CA<br>Server thumbprint: 8F DE<br>6A B1 FF CC AA 94 8C 97 | nbiacollege.bc.ca<br>omain Validation<br>) 38 CB 1E BD C3 BI<br>BD 8E 3D 4F | 3         |
|    |              | Connect                                                                                                    | Cancel                                                                      |           |
| 4) | Enter y      | our user credentials as sh                                                                                                    | own below.                                                                  |           |
|    | •            | Connecting                                                                                                    |                                                                             |           |
|    |              | Enter your user name and                                                                                                    | d password                                                                  |           |
|    |              | Use my Windows use                                                                                                    | er account                                                                  |           |
|    |              | Enter your username or yo                                                                                                    | our student number                                                          |           |
|    |              | Enter your password                                                                                                    |                                                                             |           |
|    | _            | Connect using a certificat                                                                                                    | <u>e</u>                                                                    |           |
|    |              | ОК                                                                                                    | Cancel                                                                      |           |

5) You are now connected to the school wireless network.

If you are experiencing issues, please contact <u>helpdesk@columbiacollege.ca</u> Or visit IT office in Room 413 Main Campus

#### Apple computers:

1

- 1) Connect to ColumbiaCollege\_Secured
- 2) Enter your user credentials as shown below. And click Join to proceed to next page.

| <b>?</b> | The Wi-Fi<br>enterprise | network<br>credentials.                              | requires WPA        | 2      |
|----------|-------------------------|------------------------------------------------------|---------------------|--------|
|          | Mode:                   | Automatic                                            |                     | 0      |
| U        | sername:                | Enter your userna                                    | ame or your student | number |
| F        | Password:               | Enter your passw                                     | ord                 |        |
|          |                         | <ul> <li>Show passwo</li> <li>Remember th</li> </ul> | rd<br>is network    |        |
| ?        |                         |                                                      | Cancel              | Join   |

3) Make sure the certificate reads "clearpass.columbiacollege.bc.ca". Click Trust when you confirmed the name matches.

|          | Verify Cert                                                                                                    | ificate                                                                                           |
|----------|----------------------------------------------------------------------------------------------------|---------------------------------------------------------------------------------------------------|
| <b>?</b> | Authenticating to network<br>Before authenticating to server "clearp<br>the server's certificate to ensure that in<br>To view the certificate, click 'Show Cer | ass.columbiacollege.bc.ca" you should examine<br>t is appropriate for this network.<br>tificate'. |
| ?        | Show Certificate                                                                                                    | Cancel Continue                                                                                   |

4) You are now connected to the school wireless network.

### Android:

- 1) Connect to ColumbiaCollege\_Secured
- 2) Enter your user credentials as shown below. Making sure the EAP method is set to PEAP.

| EAP method                                                         |    |
|--------------------------------------------------------------------|----|
|                                                                    |    |
| Identity                                                           |    |
| Enter your username or your student number                         |    |
|                                                                    |    |
|                                                                    |    |
|                                                                    |    |
| Password                                                           |    |
|                                                                    |    |
| Enter your password                                                | Ø, |
|                                                                    |    |
| For the CA certificate, select "Don't validate" or "None selected" |    |
|                                                                    |    |
| Select certificate                                                 |    |
|                                                                    |    |
| Llee system certificates                                           |    |
| Use system certificates                                            | TC |
|                                                                    |    |

4) Click Connect to proceed to join the wireless network.

Don't validate

5) You are now connected to the school wireless network.

### iPhone:

- 1) Connect to ColumbiaCollege\_Secured
- 2) Enter your user credentials as shown below. And click Join to proceed to next page.

| Cancel   | Enter Password Join                        |
|----------|--------------------------------------------|
|          |                                            |
| Username | Enter your username or your student number |
| Password | Enter your password                        |
|          |                                            |
| Mode     | Automatic >                                |

3) Make sure the certificate reads "clearpass.columbiacollege.bc.ca". Click Trust when you confirmed the name matches.

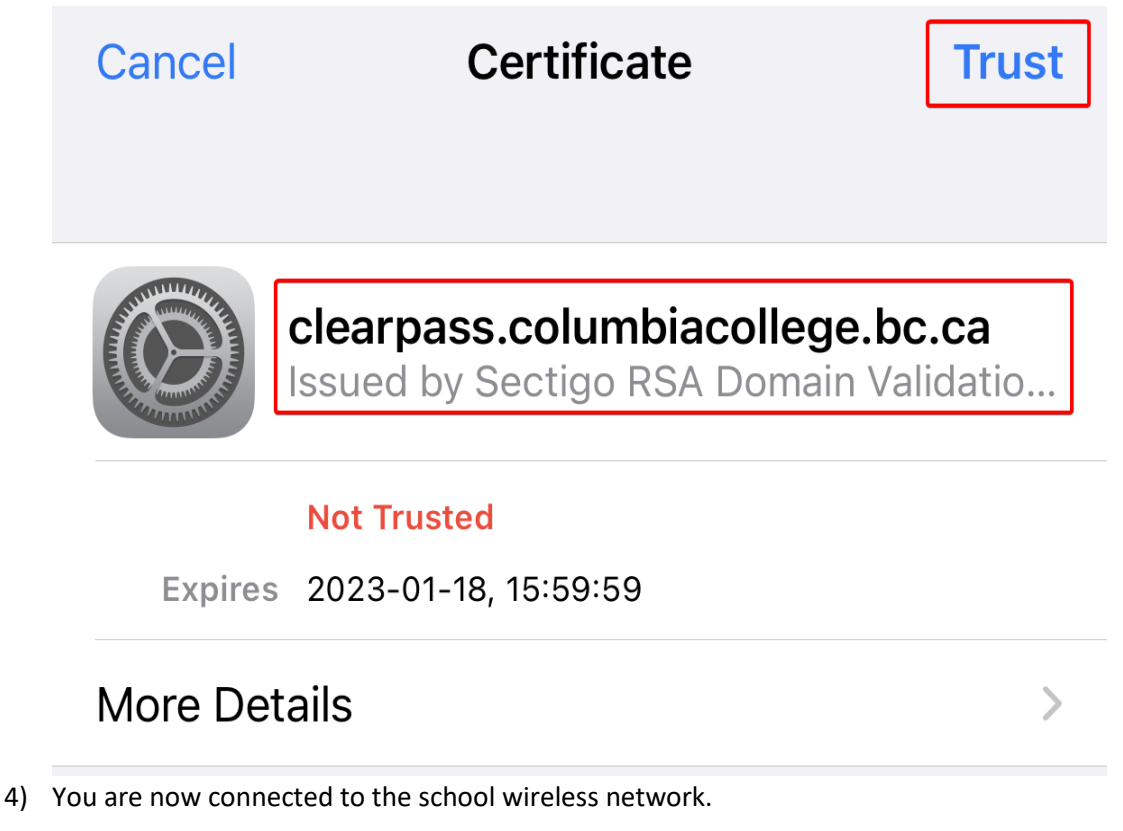